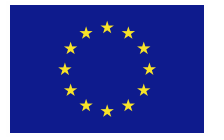

Cofinanțat de Uniunea Europeană

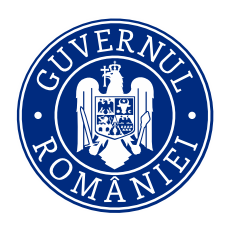

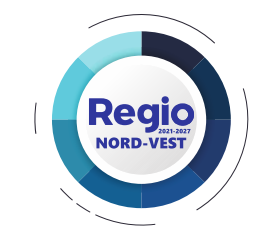

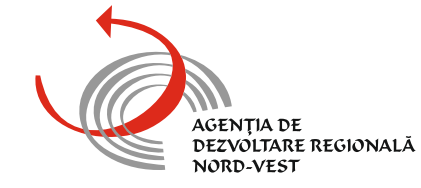

# Achizițiile publice în cadrul proiectelor cu finanțare europeană Beneficiari privați

# Programul Regional Nord-Vest 2021-2027

#### BH BN CJ MM SJ SM

www.regionordvest.ro I www.nord-vest.ro Autoritatea de Management pentru Programul Regional Nord-Vest 2021-2027 Calea Dorobanților nr. 3, Cluj-Napoca, Cluj, Cod poştal: 400118 Tel: 00-40-264-431550, E-mail: secretariat@nord-vest.ro

# **Documente utile**

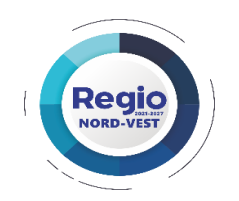

Manualul Beneficiarului privind implementarea proiectelor -PROGRAMUL REGONAL NORD-VEST 2021-2027 https://regionordvest.ro/documente-utile/

# Contact secretariat.am@nord-vest.ro

#### BH BN CJ MM SJ SM

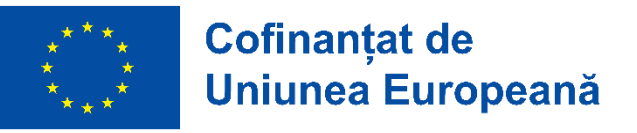

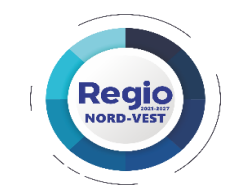

I. Verificarea achizițiilor și a conflictului de interese II. Cele mai frecvente erori în derularea procedurilor competitive (Ordinul nr. 1284/2016)

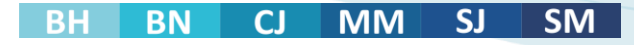

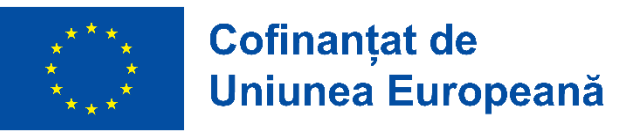

## I. Verificarea achizițiilor publice

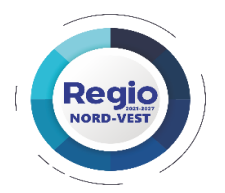

Manualul Beneficiarului privind implementarea proiectelor - PROGRAMUL REGONAL NORD-VEST 2021-2027 https://regionordvest.ro/documente-utile/

AM PR NV verifică ex-post modul de derulare a procedurilor competitive

AM PR NV verifică respectarea normelor legale privind derularea procedurilor competitive

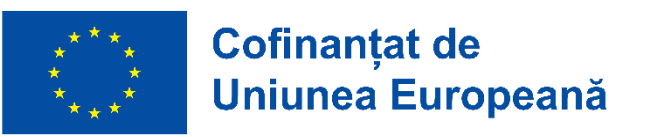

#### BH BN CJ MM SJ SM

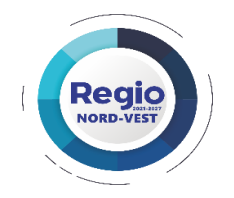

Eligibilitatea cheltuielilor aferente proiectelor derulate prin PR NV este condiționată de respectarea prevederilor legislației privind achizițiile, precum şi de respectarea reglementărilor privind conflictul de interese

Nu fac obiectul verificării achizițiile derulate pentru cheltuieli neeligibile din bugetul contractului de finanțare

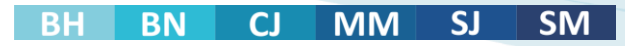

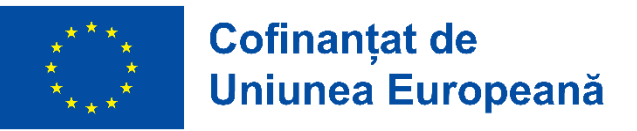

## **Obiectul verificării**

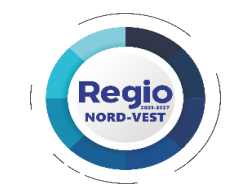

A. Dosarul procedurii competitive

**B. Dosarul Actului adițional** 

C. Dosarul Achiziției directe

**D. Conflictul de interese** 

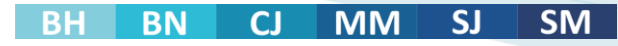

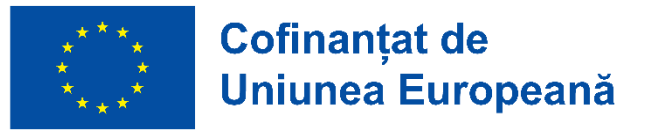

## A. Dosarul procedurii competitive

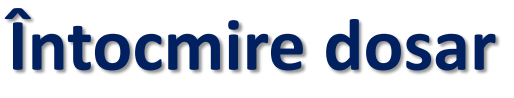

a) Desfășurarea procedurii

#### Componența dosarului:

Manualul Beneficiarului privind implementarea proiectelor -PROGRAMUL REGONAL NORD-VEST 2021-2027 https://regionordvest.ro/documente-utile/

eai

## **Dosarul achiziției**

întocmirea Dosarului achiziției

- ✓ se transmite spre verificare, prin încărcare în MySMIS 2021, în termen de 10 zile de la semnarea contractului de finanțare, respectiv în termen de 10 zile de la semnarea contractului de achiziție
- ✓ va avea paginile numerotate și va cuprinde obligatoriu OPISUL documentelor

#### BH BN CJ MM SJ SM

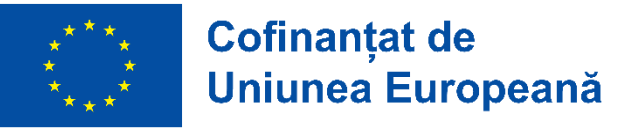

Beneficiarii se vor asigura de respectarea unui termen de cel puțin 10 zile între încărcarea în MySMIS 2021 a dosarului de achiziție/act adițional/notificare și depunerea unei cereri de rambursare/plată pentru cheltuieli din achiziția respectivă.

➢ 00. OPIS

➢ 02. Anunţ

> .....

01. Specificații tehnice

Se scanează – pe cât posibil – pe capitole, secțiuni întregi;

Se numerotează și se denumește fiecare "scan", cu precizarea sumară a conținutului

b) Scanarea dosarului achiziției

> SM SJ MM

Cofinantat de Uniunea Europeană

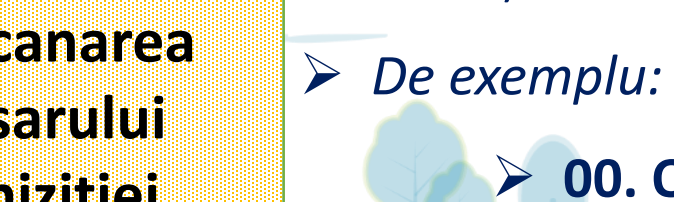

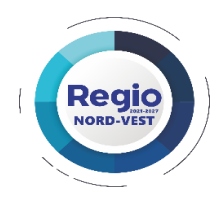

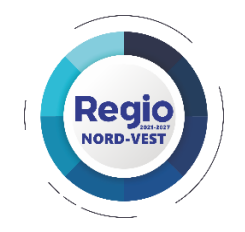

- > Opisul dosarului este OBLIGATORIU
- Documentele scanate au exact aceeași numerotare și aceeași denumire ca și în OPIS
- Dosarul scanat al achiziției este identic cu dosarul original de la sediul beneficiarului
- Dosarul achiziției scanat se încarcă în MySMIS2021/ modulul "Achiziții" în secțiunile dosarului
- Câmpurile din Secțiunea Dosar trebuie completate în întregime și trebuie să includă toate informațiile disponibile în dosarul achiziției.

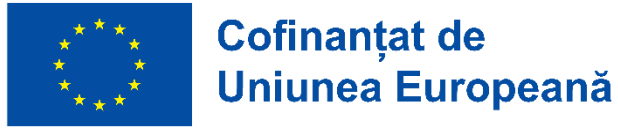

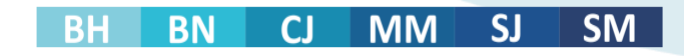

Termenul de transmitere spre verificare (încărcare în MySMIS2021)

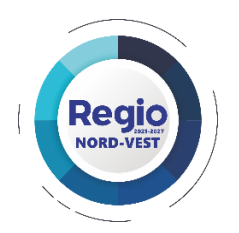

Maximum 10 zile lucrătoare de la data încheierii contractului, dar cu cel puțin 10 zile lucrătoare anterior depunerii unei cereri de plată/ rambursare

În cazul contractelor încheiate anterior semnării Contractului de finanțare termenul de transmitere este de maximum 10 zile lucrătoare de la data semnării Contractului de finanțare

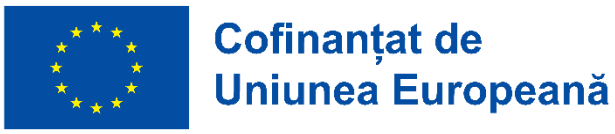

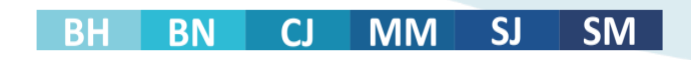

### **B. Dosarul Actului adițional**

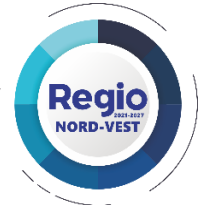

Întocmirea – scanarea - introducerea în MySMIS2021 – termenul și modul de transmitere

= sunt aceleași = ca și la dosarul procedurii de achiziție
Dosar scanat - cu numerotarea și denumirea "scan-urilor" exact ca și în OPIS

Pentru transmiterea actelor adiționale spre verificare este necesară deblocarea de către AM PR a secțiunii dedicate din dosarul achiziției publice.

Beneficiarul transmite solicitarea de deblocare a secțiunii prin intermediul aplicației MySMIS2021.

Termenul de transmitere: maximum 10 zile lucrătoare de la data încheierii actului adițional, dar cu cel puțin 10 zile lucrătoare anterior depunerii unei cereri de plată/ rambursare.

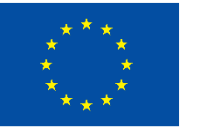

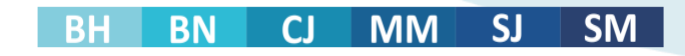

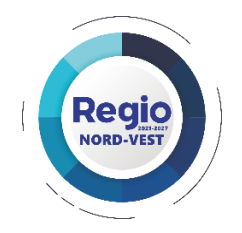

#### Conținut dosar act adițional

**Dosarul actului adițional** trebuie să conțină <u>toate documentele care stau la baza</u> <u>modificărilor efectuate</u> (inclusiv cele menționate în preambulul Actului adițional):

#### După caz, acestea pot fi:

- Nota justificativă privind încheierea actului adițional
- Adrese din partea executantului/furnizorului/prestatorului
- Orice alte documente care au stat la baza încheierii actului adițional.

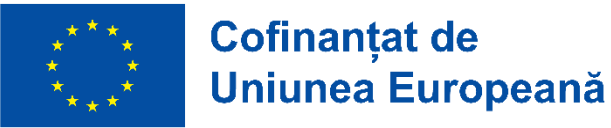

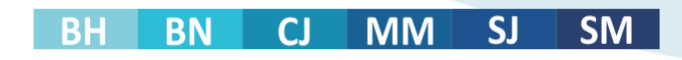

## C. Dosarul Achiziției directe

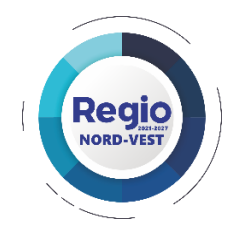

Întocmirea – scanarea - introducerea în MySMIS2021 = sunt aceleași = ca și la dosarul procedurii de achiziție

Documentele achiziției directe vor fi scanate individual, numerotate, denumite, semnate electronic și încărcate în sistemul informatic, în secțiunile corespunzătoare. Denumirea fiecărui fișier scanat va trebui să reflecte conținutul acestuia.

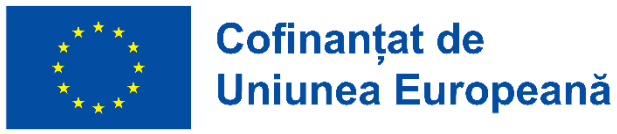

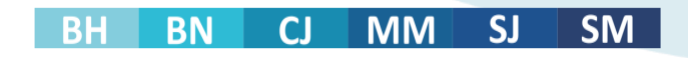

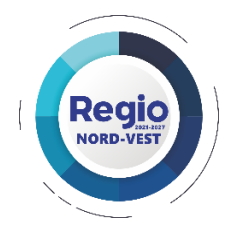

### **Conținut dosar**

- > nota privind determinarea valoarii estimate,
- contractul de achiziție (comanda, factura etc)
- alte documente după caz (oferte, corespondența caracteristici tehnice cu cele prevăzute in cererea de finanțare)
- declarația pe propria răspundere a beneficiarului privat din care să rezulte că nu a încălcat prevederile referitoare la conflictul de interese, întocmită conform modelului din Ordinul nr. 1284/2016.

Achiziția directă se transmite spre verificare prin încărcare în sistemul informatic MySMIS2021 – modulul "Achiziții".

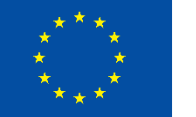

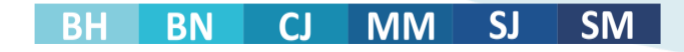

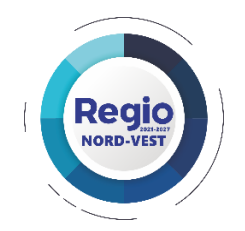

Fiecare CP/CR este însoțită OBLIGATORIU de <u>Situația achizițiilor aferente Cererii de</u> <u>plată/rambursare</u> (Anexa 4 la pct. 2.4.2), document ce conține toate achizițiile ce se solicită la plată/rambursare.

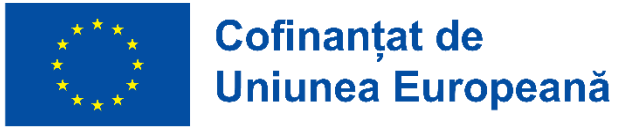

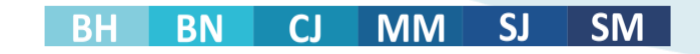

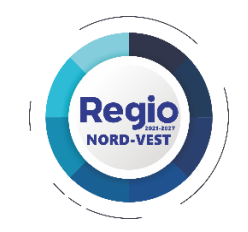

# **D. Conflictul de interese**

## **Obiect și conținut**

și

#### 1. Verificarea conflictului de interese are loc la data atribuirii

> pentru contractele încheiate în urma derulării unei proceduri competitive

pentru achizițiile directe cu valoare estimată mai mare de 140.000 lei fără TVA pentru produse și servicii, respectiv 300.000 lei fără TVA pentru lucrări

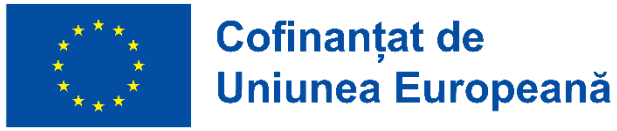

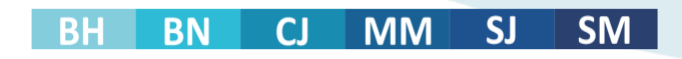

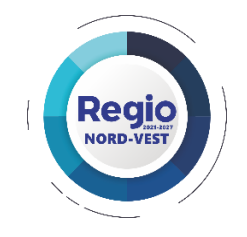

# 2. Verificarea conflictului de interese în implementare

- pe toată perioada de implementare a proiectului

#### În cazul

> unui contract atribuit prin procedură competitivă,

#### sau

în cazul achizițiilor directe cu valoare estimată mai mare de 140.000 lei fără TVA pentru produse și servicii, respectiv 300.000 lei fără TVA pentru lucrări
 beneficiarii au obligația notificării în situația în care – pe parcursul derulării contractului
 apar modificări în structura personalului/ a contractorilor/ subcontractorilor/ experților cheie.

**Transmitere spre verificare** notificarea privind modificările intervenite împreună cu toate documentele suport. **Capitolul 3 – CONFLICTUL DE INTERESE, pct. 3.3 din Manualul Beneficiarului** 

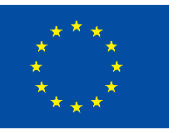

Cofinanțat de Uniunea Europeană

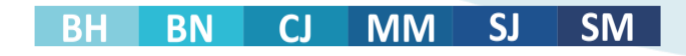

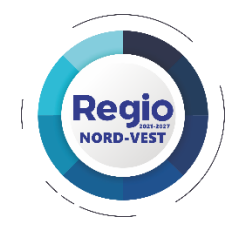

# II. Cele mai frecvente erori în derularea procedurilor competitive (Ordinul nr. 1284/2016)

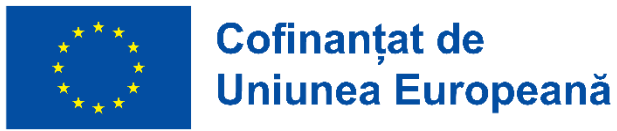

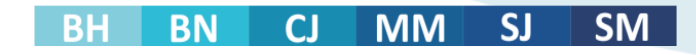

# 1. Divizarea achiziției pentru a se evita aplicarea procedurii competitive

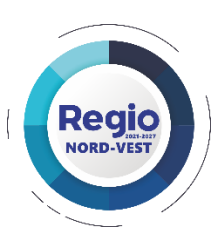

#### Exemplu: Beneficiarul a achiziționat direct un software cu o valoare estimată de 69.109,00 lei.

Potrivit Planului de afaceri – anexă la Cererea de finanțare *"introducerea acestui software permite controlul și verificarea obiectelor fabricate prim utilizarea tehnologiei 3D, crește viteza de măsurare și precizia.* Tot în cadrul proiectului s-a achiziționat un braț de măsură, care conform Planului de afacere *"va permite realizarea unor măsurători mult mai precise, trecând de la o testare de tip mecanic în 2D la o testare de tip computerizat 3D" și un laptop "necesar pentru instalarea softului de funcționare. Valoarea estimată a brațului de măsură și a laptop-ului a fost de 163.296,36 lei.* 

În planul de afaceri, Beneficiarul face următoarea precizare: "va fi implementat un nou sistem de măsurare a echipamentelor, se va trece de la o măsurare mecanică în 2D la o nouă tehnologie de verificare în 3D, cu ajutorul instrumentelor de măsură combinate cu software, acest lucru va permite verificarea cu cea mai mare atenție și precizie a produsului fabricat."

Beneficiarul a procedat eronat atunci când a estimat valoarea achizițiilor în mod separat, neținând cont de faptul că testarea și certificarea produselor se va face cu ajutorul instrumentelor de măsură combinate cu software-ul, așa cum a fost precizat în Planul de afaceri. Valoarea estimată totală a echipamentelor și a soft-ului este de 232.405,36 lei.

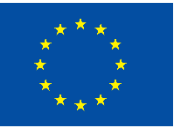

Cofinanțat de Uniunea Europeană

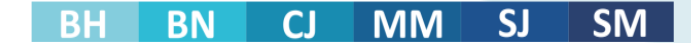

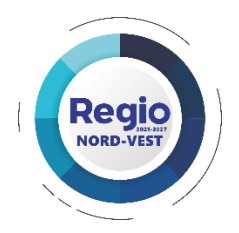

În baza prevederilor Ordinului 1284/2016, precum și a HG. 519/2014, partea a 3-a, pct.1 –

Nerespectarea cerințelor privind asigurarea unui grad adecvat de publicitate și transparență la publicarea procedurii simplificate – se aplică o reducere procentuală de 25% din valoarea contractului

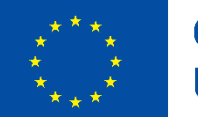

Cofinanțat de Uniunea Europeană

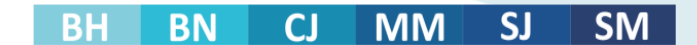

#### 2. Elaborarea specificațiilor tehnice:

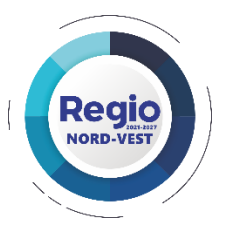

- Definirea unor cerințe care indică o anumită origine, sursă, producție, un procedeu special, o marcă de fabrică sau de comerţ, un brevet de invenţie, o licenţă de fabricaţie, care pot avea ca efect favorizarea sau eliminarea anumitor operatori economici ori a anumitor produse, nu reprezintă o bună practică. Se admite o astfel de indicaţie în situaţia în care nu se pot descrie obiectiv specificaţiile şi numai însoţită de menţiunea "sau echivalent".
- În analiza ofertelor se ține cont de toate cerințele pe care le-a menționat solicitantul/ beneficiarul privat în documentele achiziției.
  - În analiza ofertelor nu se pot adăuga alte cerințe și nu se poate renunța la specificațiile deja enunțate în anunţ/specificații/clarificări/modificări

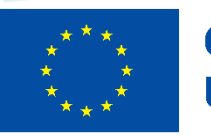

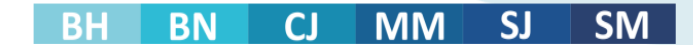

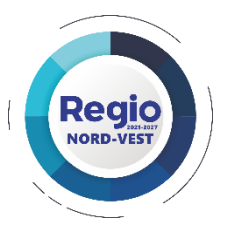

#### 3. Acordarea avansului:

Beneficiarul a derulat procedura competitivă conform Ordinului nr. 1284/2014 finalizată cu semnarea contractului de furnizare având ca obiect achiziția de echipamente de producție. Documentația tehnică și informațiile privind desfășurarea procedurii publicate pe site-ul <u>www.fonduri-ue.ro</u>, nu prezintă informații cu privire la posibilitatea de acordare a unui avans în cadrul ofertei depuse de singurul ofertant nu s-a solicitat acordarea de avans. Contractul de furnizare încheiat între cele două părți a prevăzut acordarea unui avans de 90%.

În implementarea contractului de achiziție a favorizat ofertantul câștigător prin acordarea unui avans de 90%, care nu a fost prevăzut de către Beneficiar în cadrul documentației achiziției. Beneficiarul a restrâns participarea la procedură a altor operatori economici care ar fi putut asigura furnizarea echipamentelor în condițiile acordării unui avans .

Au fost încălcate următoarea prevederi legislative: Ordinul nr. 1284/2016, SECȚIUNEA 5: 5.2. Implementarea contractului de achiziție :

8. Beneficiarul privat nu are dreptul de a efectua una sau mai multe modificări succesive ale contractului de achiziție care cumulate au ca efect: favorizarea ofertantului câștigător prin acordarea unui avans care nu a fost prevăzut de beneficiarul privat în documentele achiziției.

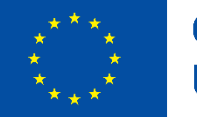

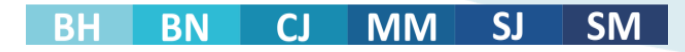

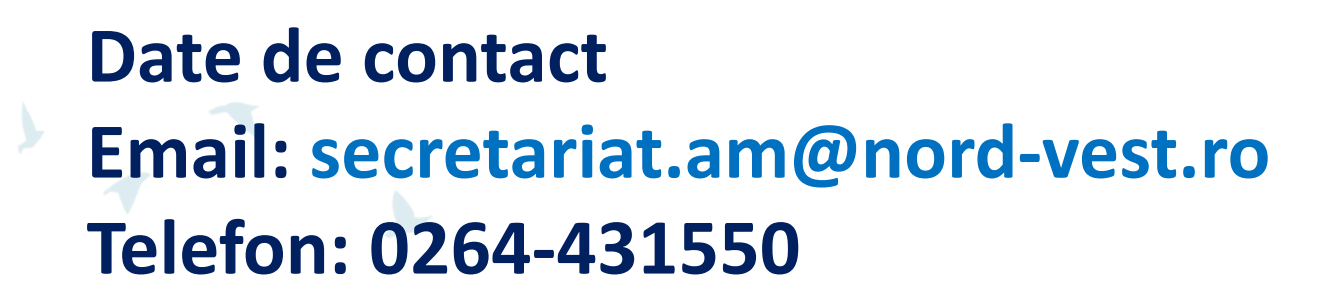

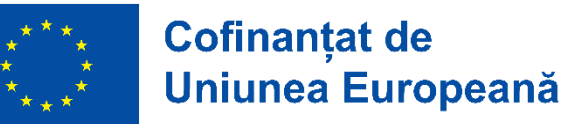

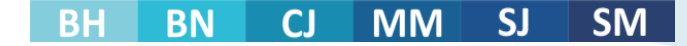

Regio

**NORD-VEST**